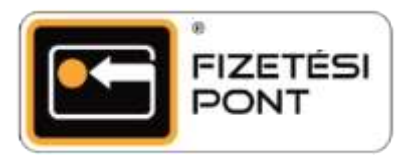

## Mobiltelefon egyenlegfeltöltés

A Fizetési Pontokon kényelmesen, akár bevásárlás közben, bármely kártyás Telenor, Vodafon, Telekom előfizetés egyenlege azonnal feltölthető a Fizetési Pont terminálon keresztül.

## TELENOR FŐMENÜ MOBIL VÁSÁRLÁS TELENOR OFSZ TELEKOM VODAFONE DÍJFIZETÉS MOBIL KÉREM A KÁRTYÁT EGYÉB VISSZA VISSZA 1 2 3 A FŐMENÜBEN válassza a A MOBIL menüben A vásárló helyezze be MOBIL menüpontot! válasszon a szolgáltatók bankkártyáját a közül! terminálba! TELENOR TELENOR TELENOR MIEN3 - (70)123-4567 Feltöltési címlet: Írja be a feltölteni kívánt 1500 mobiltelefonszámot. 3000 5000 06701111111 10000 15000 VISSZA TÖRÖL ÚJ VISSZA TÖRÖL TOVÁBB VISSZA 4 5 6 Amennyiben a kártyával Adja meg a feltölteni Válassza ki és nyomja történt már korábbi kívánt telefonszámot, meg a feltölteni kívánt feltöltés, választhat a majd nyomja meg a összeget, majd a TOVÁBB korábbi telefonszámok TOVÁBB gombot! gombot! közül (majd folytassa a 6. ponttól), vagy az ÚJ gomb lenyomásával rögzíthet egy új telefonszámot.

## Az egyenlegfeltöltés menete

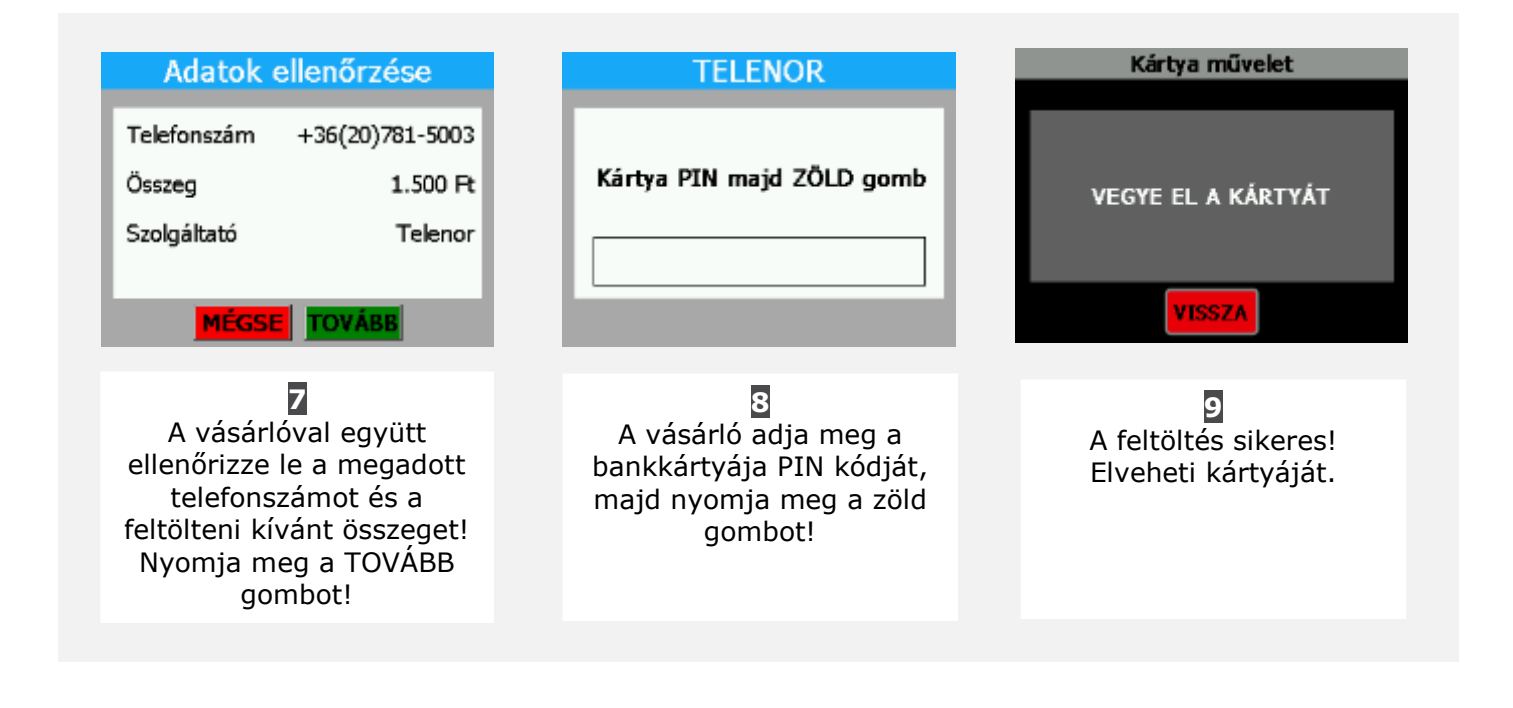

Fontos: Ön minden sikeres tranzakció után pénzt keres! A részletekről a poi-partner.hu oldalon található hirdetményből tájékozódhat!